Iceberg Options Solutions - http://manuals.playoptions.it/Iceberg\_old/

## **Strategy - Payoff**

Il payoff visualizza la strategia in opzioni a scadenza e atnow, vedendo la strategia graficamente si ha un'immediata idea della strategia, ma anche del rischio. Ma Iceberg non si ferma alla classica visualizzazione del payoff, infatti permette di visualizzare insieme al grafico anche le greche e la Forecast Map ricavata dai Defense Point Distribution. Tutte le impostazioni grafiche sono accessibili mediante il tasto destro del mouse che permette anche di salvare o stampare l'immagine.

1/3

## ll menù

| Strategy<br>Strategy | Settings Femplate Reset Zoom & Pan<br>• Crosshair Save as Print<br>Heregy Charts                                                                                                    |
|----------------------|----------------------------------------------------------------------------------------------------|
| Template             | apre il sottomenu Template                                                                                                    |
| Load Template        | permette di salvare il template del Payoff attualmente in uso. Il template è<br>la configurazione del Payoff                                                                                |
| Save Template        | permette di caricare templates precedentemente salvati ed applicarli al<br>Payoff attualmente in uso                                                                                        |
| Save as Default      | permette di salvare il template attuale come default per i successivi Payoff                                                                                                    |
| ×                    | permette di effettuare il reset dello zoom e tornare quindi alla<br>visualizzazione originale                                                                                               |
| Cross Hair           | permette di abilitare o disabilitare il Crosshair per il Payoff                                                                                                    |
| ×                    | permette di salvare il Payoff della Strategy attualmente in uso in formato<br>immagine (*.png). L'immagine verrà salvata nella cartella Immagini di<br>beeTrader, nei Documenti dell'utente |
| ×                    | permette di stampare il Payoff della Strategy attualmente in uso. Funzione<br>disponibile se sul pc in uso è presente una stampante                                                         |

- Payoff Settings: apre la finestra delle Impostazioni

- Save as Image: permette di salvare il Payoff della Strategy attualmente in uso in formato

immagine (\*.png). L'immagine verrà salvata nella cartella Immagini di beeTrader, nei Documenti dell'utente

- Print: permette di stampare il Payoff della Strategy attualmente in uso. Funzione disponibile se sul pc in uso è presente una stampante

Vediamo la finestra delle impostazioni:

| 🔹 📔 Charts Settings 📃 🗙                                                                                     | 🔹 📔 Charts Settings 💶 🗙      |   |
|----------------------------------------------------------------------------------------------------|------------------------------|---|
| Settings Colors                                                                                             | Settings Colors              |   |
| Common Settings                                                                                             | g Background Top             |   |
| Preferred Expiny 2017-09-15                                                                                 | Background Bottom            |   |
| At Expiry                                                                                                   | Chart Area Background Top    |   |
| Z At Now                                                                                                    | Chart Area Background Bottom |   |
| ✓ Break-Even Points                                                                                         | Foreground                   |   |
| ✓ Standard Deviations 2,0                                                                                   | Disabled                     |   |
| Periods 21                                                                                                  | Grid Crid                    |   |
| Montecarlo Simulation                                                                                       | Zero Line                    |   |
| Underlying Excursion (days) 20                                                                              | S Crosshair                  |   |
| Note: Standard Deviations provides a 1 day forecast range.<br>Montecarlo provides at expiry forecast range. |                              |   |
|                                                                                                    |                              | × |
| Payoff Settings                                                                                             |                              |   |
| Legs                                                                                                    |                              |   |
| Paper Trading (At Expiry)                                                                                   |                              |   |
| Real Market (At Expiry)                                                                                     |                              |   |
| Calendar with Entry Volatility                                                                              |                              |   |
| ✓ Greek Delta 💌                                                                                             |                              |   |
| DPD Forecast Map                                                                                            |                              |   |
| 🗹 Info Bar                                                                                                  |                              |   |
| Vertical Settings                                                                                           |                              |   |
| DPD Overlav                                                                                                 |                              |   |
|                                                                                                    |                              |   |
| Default OK Cancel                                                                                           | Default OK Cancel            |   |

- Preferred Expiry: in caso di strategia su più scadenze, permette di scegliere su quale scadenza visualizzare il payoff;
- At Expiry: visualizza il payoff della strategia di tutti gli ordini (Paper Trading e Real Market);
- At Now: visualizza la linea At Now;
- Paper Trading (At Expiry): visualizza il payoff della strategia dei solo ordini registrati in Paper Trading;
- Real Market (At Expiry): visualizza il payoff della strategia dei solo ordini registrati in Real Market;
- Legs: permette di visualizzare anche le singole legs che compongono la strategia, per una migliore visualizzazione si consiglia di disabilitare la linea At Now;
- Break-Even Points: visualizza due linee verticali in corrispondenza dei punti di pareggio della strategia;
- Standard Deviations: visualizza due linee verticali al numero di deviazioni standard scelti dall'utente;
- Greek: visualizza il grafico della greca scelta dell'utente;
- DPD Forecast Map: visualizza una mappa predittiva sul prezzo del sottostante a scadenza calcolate con l'algoritmo dei Defense Point Distribution;
- Info Bar: visualizza la barra inferiore con le principali informazioni della strategia.

Di seguito alcuni esempi di payoff con diverse impostazioni:

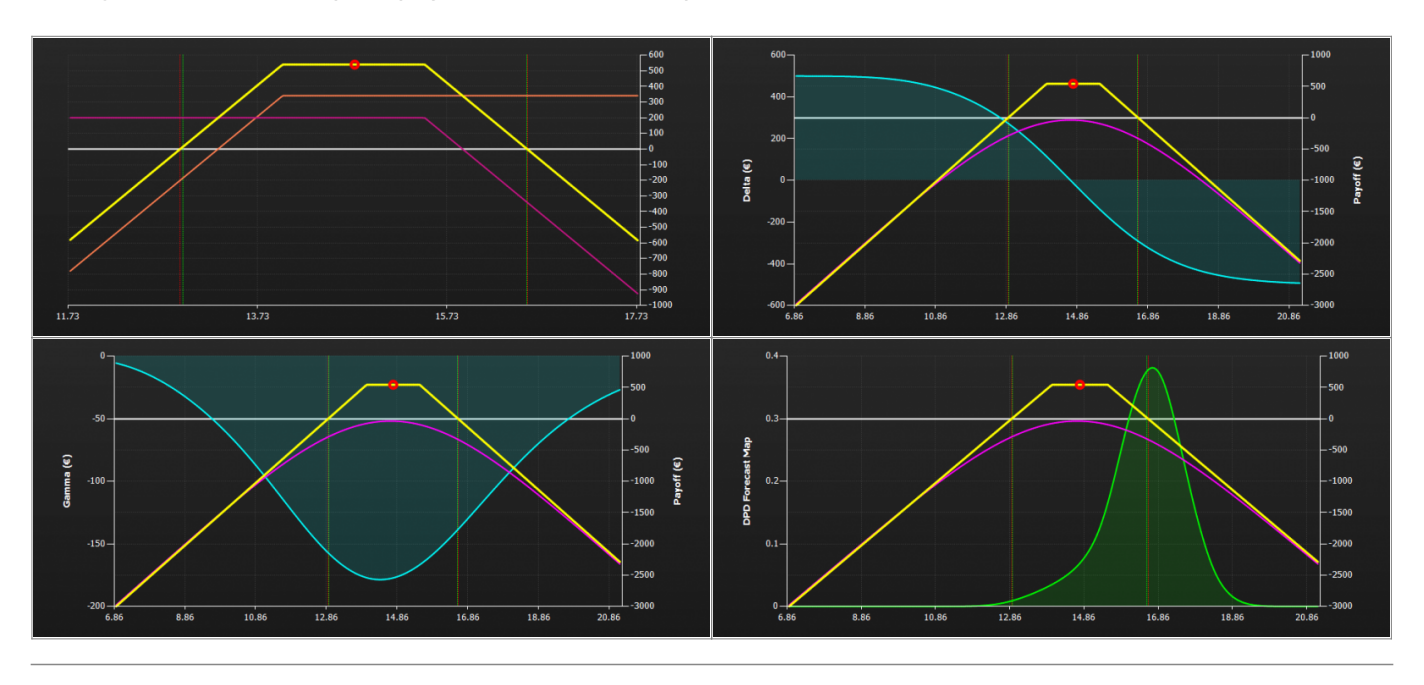

Per l'elenco delle Properties disponibili e la loro spiegazione, clicca qui.

From: http://manuals.playoptions.it/Iceberg\_old/ - Iceberg Options Solutions

Permanent link: http://manuals.playoptions.it/Iceberg\_old/payoff?rev=1453393227

Last update: 2016/07/12 16:13

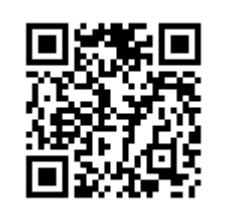